Professional Document Analyzer

## 

## Copy a Local Project to another Workgroup

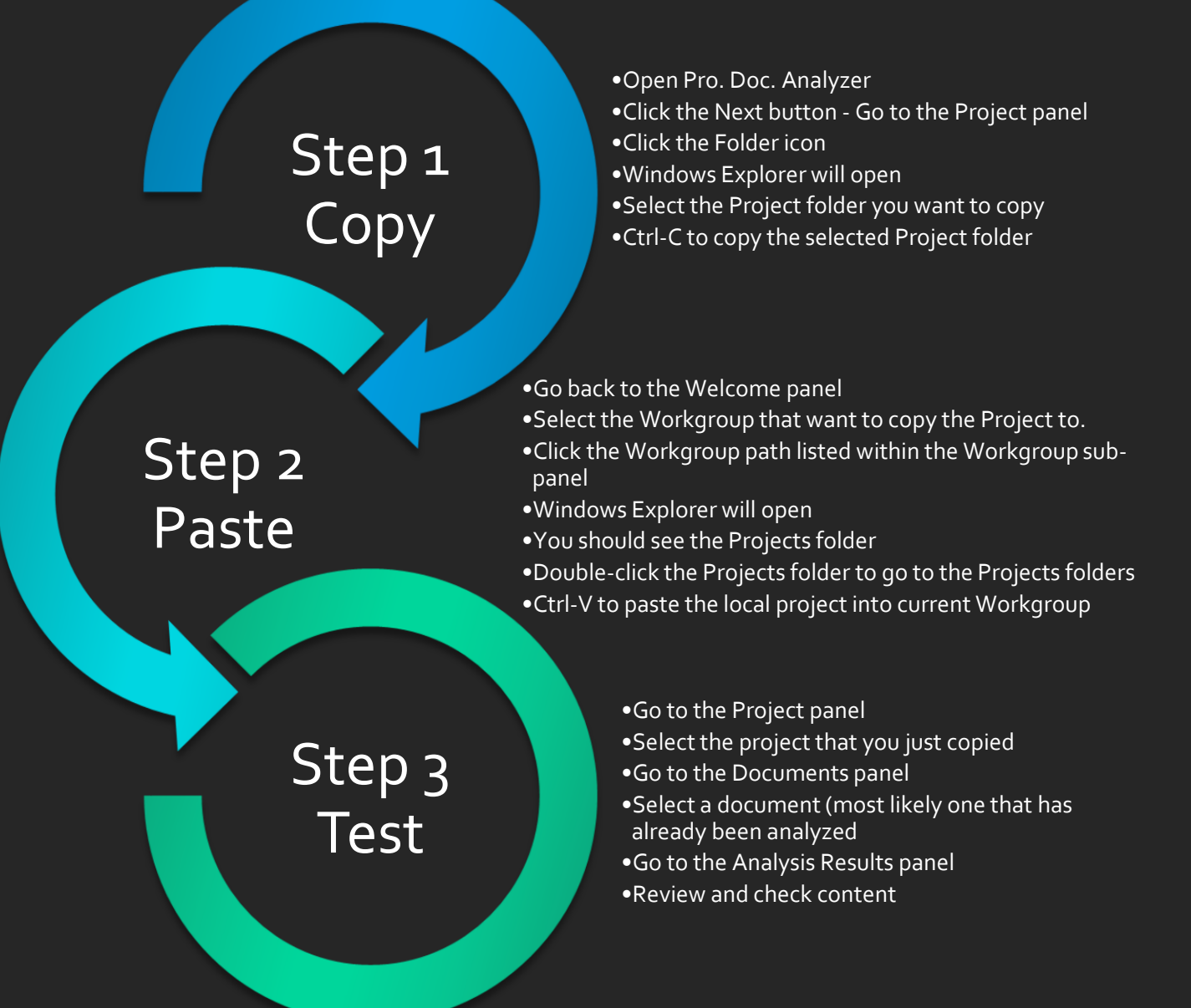